# Anleitung ZOOM cloud meetings:

Und so geht's dann (sieht kompliziert aus, aber ich habe hier wirklich jeden Klick beschrieben, Ihr würdet das wahrscheinlich auch ohne Anleitung hinbekommen):

## iPhone:

## Wenn Ihr die App noch nicht geladen habt:

- 1. Klickt auf den Link. Es öffnet sich ein Fenster im Safari Browser. Solltet ihr eine Fehlermeldung erhalten, klickt einfach auf OK. Danach Bestätigt die Cookie-Richtlinie über die orangenen Schaltflächen (Zustimmen und Fortfahren" und dann "Schließen").
- 2. Klickt auf die untere blaue Schaltfläche ("Download im AppStore"). Ladet die Zoom-App herunter und klickt danach auf "Öffnen".

#### Ansonsten ab hier:

- 3. Es öffnet sich ein Fenster, in dem ihr dem Meeting beitreten könnt. Dazu klickt ihr auf die blaue Schaltfläche ("Einem Meeting beitreten").
- 4. Im oberen Feld gebt ihr die Meeting-ID ein, die ihr in der Mail unter dem Link findet.
- 5. Im Textfeld darunter könnt ihr euren Namen ändern. Bitte gebt nur euren Vor- und Nachnamen ein, damit wir wissen, dass ihr es seid.
- 6. Klickt bitte unter Beitritts-Optionen auf den Knopf neben "Mein Video ausschalten". Der Hintergrund des Knopfes wird grün. Das hilft uns, eine stabile Verbindung aufrecht zu erhalten.
- 7. Anschließend klickt ihr auf die blaue Schaltfläche "Dem Meeting beitreten!".
- 8. Die App fragt euch anschließend, ob sie euch Mitteilungen schicken darf, und ob sie Zugang zu eurem Mikrofon erhält. Bitte <u>bestätigt</u> diese Fragen mit "OK".
- 9. Klickt danach auf "Anruf über Internet-Audio". Schon seid ihr im Meeting.

## Android:

## Wenn Ihr die App noch nicht geladen habt:

1. Klickt auf den Link. Es öffnet sich ein Fenster in eurem Standard-Browser. Klickt dort auf "Download von Google Play". Falls die Schaltfläche nicht reagiert, ladet das Fenster bitte neu.

- 2. Möglicherweise fragt euch der Browser nun in welchem App-Store ihr die App herunterladen wollt, wählt einfach den Store, bei dem ihr üblicherweise eure Apps herunterladet. Dies ist meistens der Google Play Store.
- 3. Klickt jetzt auf "Installieren", um die Zoom-App herunterzuladen. Sobald der Download abgeschlossen ist, klickt auf "Öffnen".

#### Ansonsten ab hier:

- 4. Es öffnet sich ein Fenster, in dem ihr dem Meeting beitreten könnt. Dazu klickt ihr auf die blaue Schaltfläche ("Einem Meeting beitreten").
- 5. Im oberen Feld gebt ihr die Meeting-ID ein, die ihr in der Mail unter dem Link findet.
- 6. Darunter könnt ihr euren Namen ändern. Bitte gebt nur euren Vor- und Nachnamen ein, damit wir wissen, dass ihr es seid.
- 7. Klickt bitte darunter unter Beitritts-Optionen auf den Knopf neben "Mein Video ausschalten". Der Hintergrund des Knopfes wird grün. Das hilft uns, eine stabile Verbindung aufrecht zu erhalten.
- 8. Anschließend klickt ihr auf die blaue Schaltfläche "Dem Meeting beitreten".
- 9. Stimmt den Datenschutzrichtlinien zu.
- 10. Danach seid ihr schon im virtuellen Konferenzraum, hört aber noch keinen Ton. Klickt dafür unten auf das kleine Symbol ganz links (Kopfhörer und Pfeil nach oben). <u>Klickt danach auf die Schaltfläche</u> "Via Geräte-Audio anrufen".
- 11. Die App fragt euch, ob sie Audio aufnehmen darf. <u>Bestätigt</u> dies, indem ihr auf "Zulassen" klickt.

## Notebook/PC:

- 1. Klickt auf den Link. Es öffnet sich ein Fenster in eurem Standard-Browser.
- Klickt auf den Link in der obersten Zeile ("Sollten Sie keine Auffoderung von Ihrem Browser erhalten, klicken Sie hier, um ein Meeting zu beginnen. Es erscheint unten eine neue Zeile ("Sie können es nicht herunterladen? Sie können es dennoch starten, indem sie hier klicken"). Klickt auf das Wort "hier".
- 3. Es öffnet sich der virtuelle Konferenzraum. Klickt auf die blaue Schaltfläche "An Audio per Computer teilnehmen". Der Browser fragt euch, ob er euer Mikrofon verwenden darf. <u>Bestätigt</u> dies.
- 4. Ihr könnt an der Konferenz teilnehmen.

## Man kann auch per Telefon an der Konferenz teilnehmen:

- 1. Wenn Du an unserer Onlinekonferenz per **Telefon** teilnehmen möchtest: Rufe folgende Berliner Festnetztelefonnummer 030 5679 5800.
- 2. Jetzt wirst Du nach der Meeting-ID gefragt. Diese muss mit den Tasten am Telefon eingegeben werden. Meeting-ID: 471 139 9025#
- 3. Es folgt eine weitere Ansage. Diese mit der Taste # bestätigen. Und schon bist Du in unserer Konferenz.

Für alle, die noch etwas Probleme mit der Einwahl haben, seien diese Links zu den übersichtlichen Hilfeseiten empfohlen:

- 1. <u>Wie nehme ich am Meeting teil?</u>
- 2. Wie aktiviere ich meinen Ton und mein Miko?
- 3. <u>Was bedeuten die Symbole in der App und wo finde ich welche Funktion?</u>
- 4. <u>Wie nutze ich den Chat?</u>